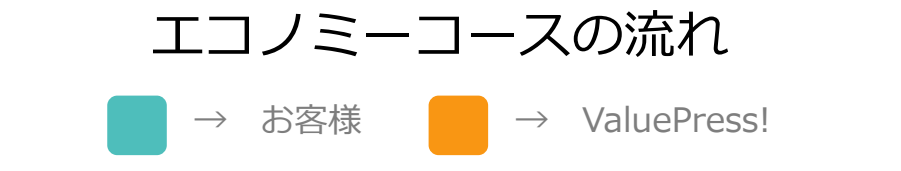

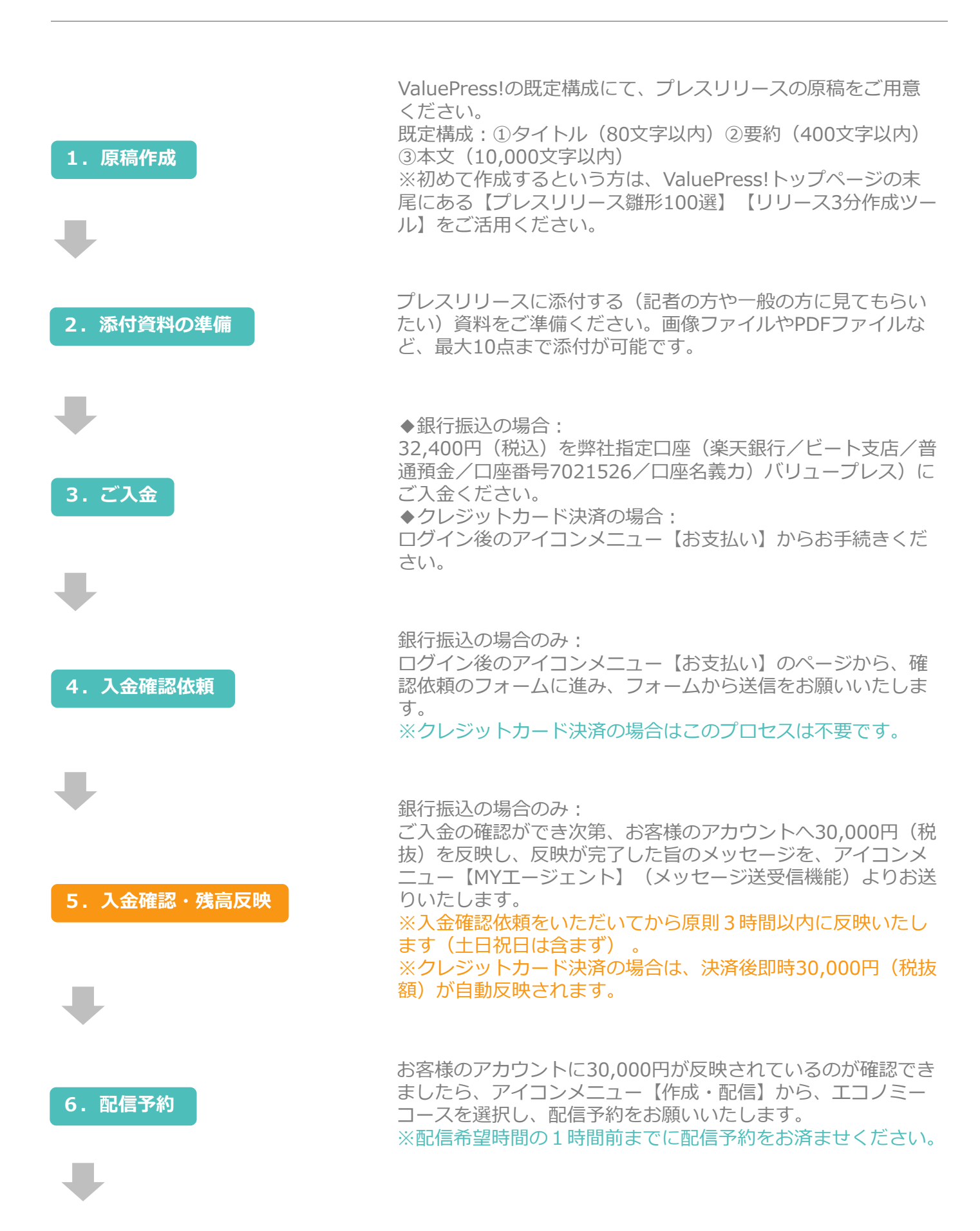

7. 承認作業(最終チェック)

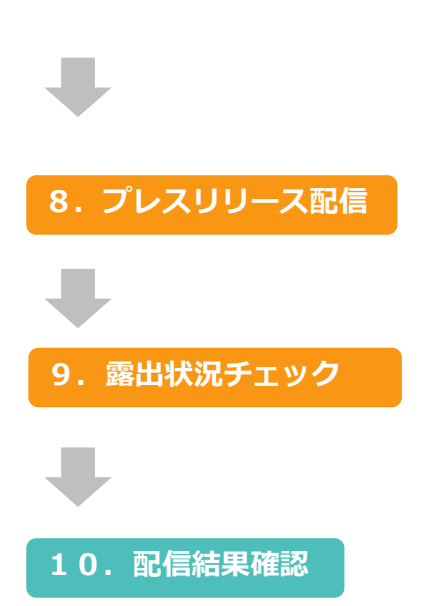

弊社スタッフにて、配信予約いただいたプレスリリース内に不 備(URLがつながらない、日付が間違っている等)がないかど うかの最終チェック(承認作業)をします。弊社にて確認した い箇所、不備等がある場合は、アイコンメニュー【MYエージェ ント】よりお戻ししますので、修正の上、再度配信予約をお願 いいたします。

※承認作業対応時間帯は平日10:00~18:00となります。

配信予約時にご指定いただいた日時にプレスリリースを配信します。

配信日の翌日から、対象プレスリリースに関するWeb上の露出 状況(配信結果)の調査を開始いたします。Web上での露出情 報を可能な限り抽出します。

配信日時から<u>48時間以降</u>にValuePress!ヘログインし、アイコンメニュー【履歴・効果測定】ページにて、対象プレスリリースのタイトルをクリックし、配信結果をご確認ください。